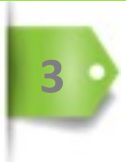

**EXAMEN** 

# **COORDINATION GLOBALE**

Démarrage synchronisé d'une épreuve, dans plusieurs établissements ou plusieurs salles d'examen.

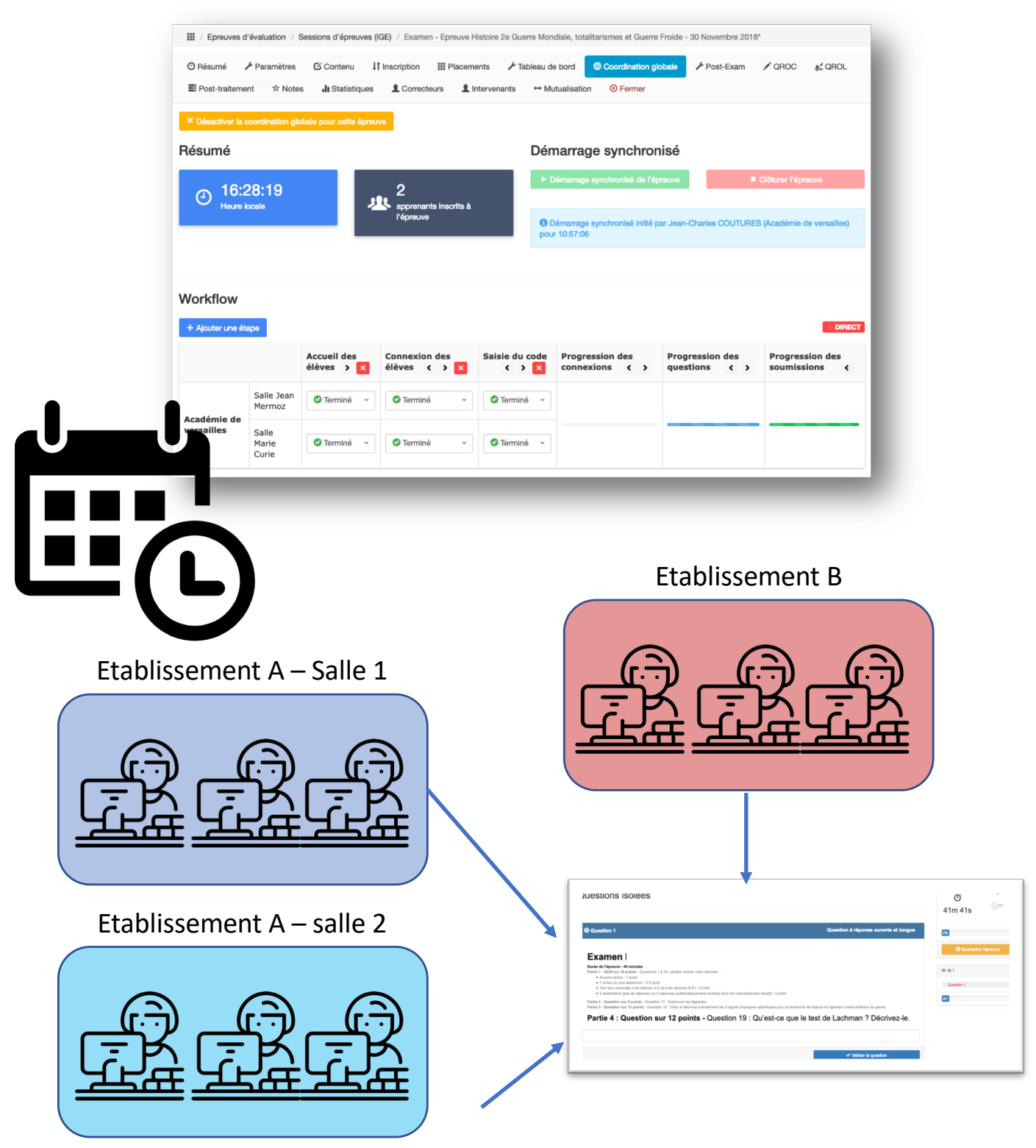

Deux établissements partenaires organisent un examen synchronisé dans plusieurs salles. Les étudiants composeront dans leurs établissements respectifs. L'épreuve sera coordonnée et débutera au même moment, pour l'ensemble des étudiants inscrits. Le référent pédagogique de cette épreuve utilisera l'outil de synchronisation et assurera la coordination globale des deux établissements, en partenariat avec son homologue.

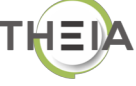

# **COORDINATION GLOBALE**

Dans le cadre d'une épreuve synchronisée entre plusieurs salles ou plusieurs établissements, la plateforme permet un démarrage simultané de l'examen.

### **COMMENT FAIRE ?**

Pour coordonner un examen entre plusieurs salles ou plusieurs établissements, il est nécessaire d'avoir le droit « Coordinateur global de l'épreuve ». Ce droit est défini, pour une ou plusieurs personnes, dans l'onglet « Intervenant » de l'examen.

Le droit « Accès à la coordination globale de l'épreuve » permet à une personne d'intervenir et d'interagir avec le « Coordinateur globale de l'épreuve » sans pouvoir, néanmoins ordonner le départ de l'épreuve.

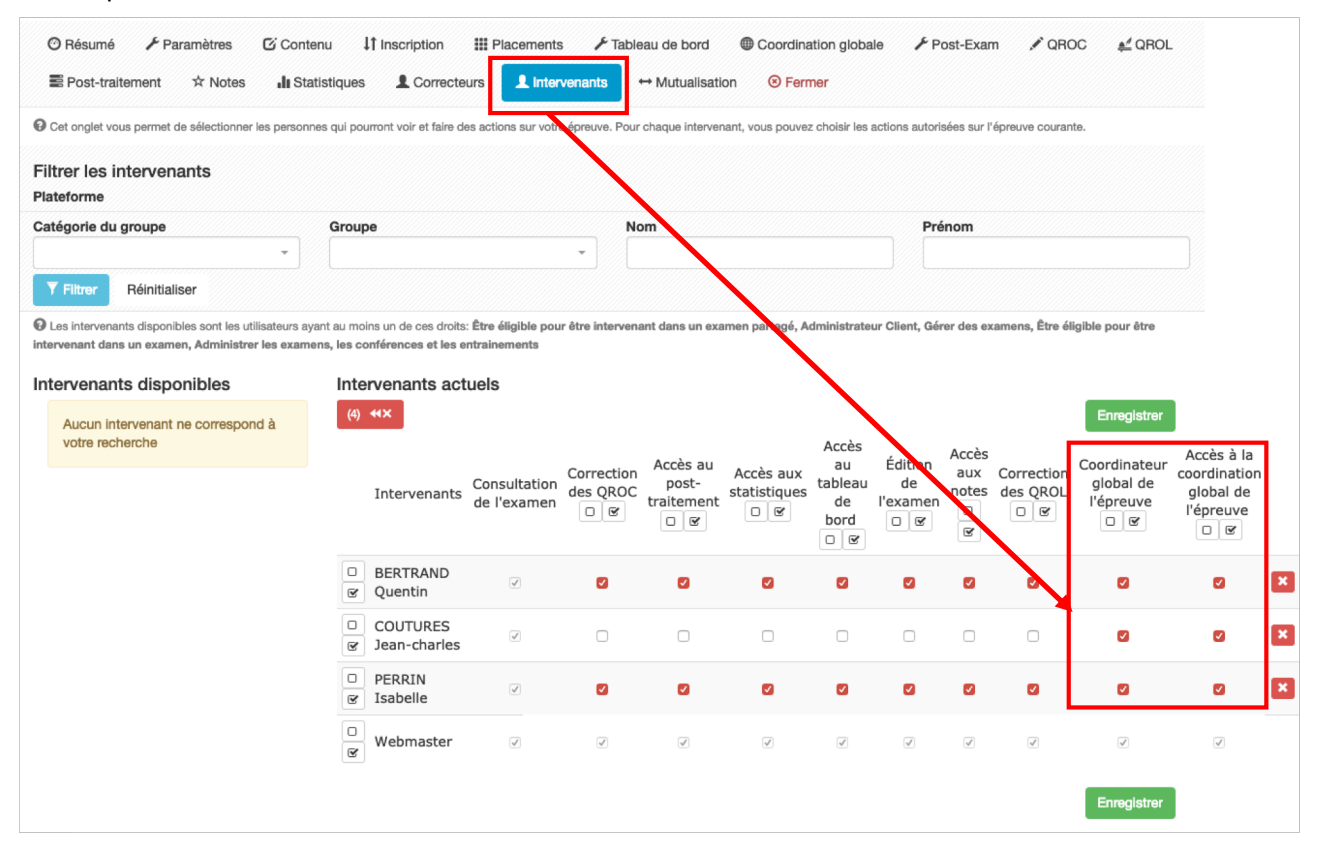

#### Vue de l'interface « Coordination globale de l'épreuve »

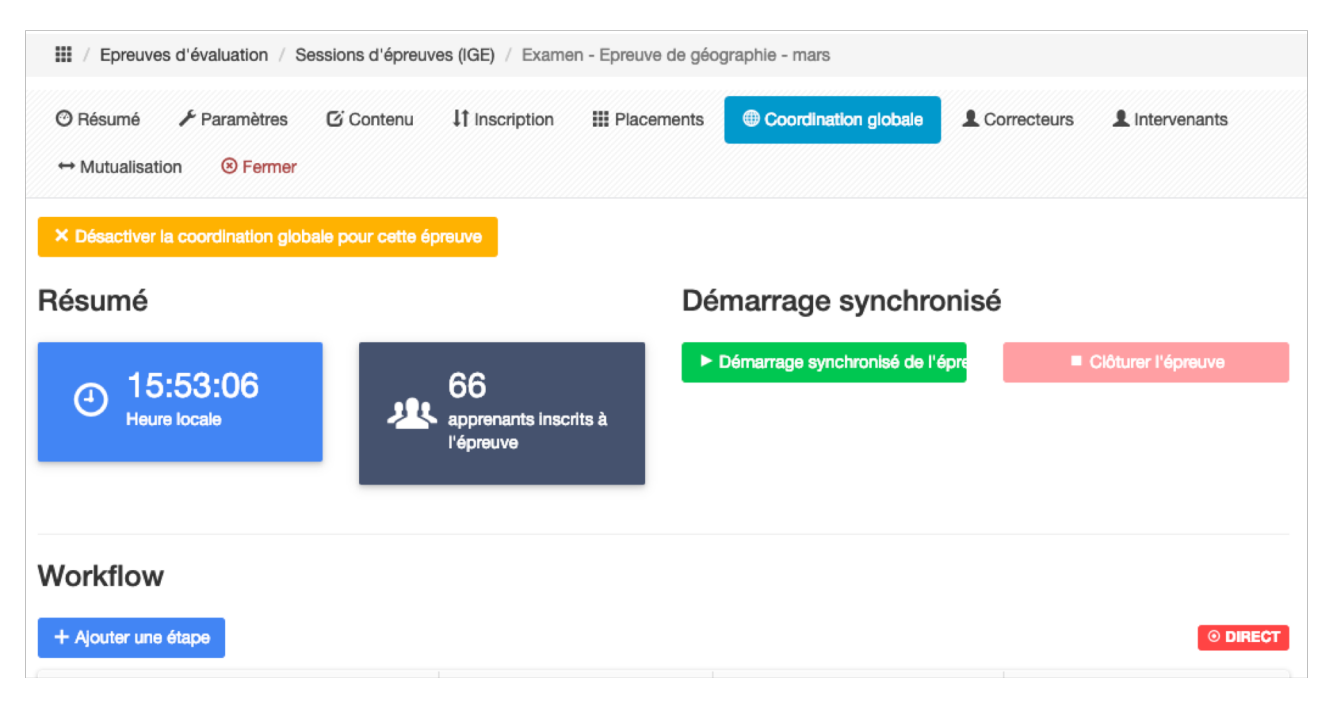

Vue de l'interface « Accès à la coordination globale de l'épreuve ».

| III / Epreuves d'évaluation / S | Sessions d'épreuves (IGE) / Examen | - Epreuve de géographie - mars    |                 |
|---------------------------------|------------------------------------|-----------------------------------|-----------------|
| 🕫 Résumé 🥜 Paramètres           | Contenu Goordination g             | obale Sermer                      |                 |
| Résumé                          |                                    | Démarrage synchror                | nisé            |
| <del>ص</del> 15:51:32           | 66                                 | Aucune information à afficher pou | ır l'Instant    |
| Heure locale                    | apprenants inscrits<br>l'épreuve   | 3 à                               |                 |
|                                 |                                    | _                                 |                 |
| Workflow                        |                                    |                                   |                 |
|                                 | Progressi                          | on des Progression des            | Progression des |
|                                 | connexio                           | ns questions                      | soumissions     |
| Ren                             | ié Barjavel (35 よ)                 |                                   |                 |

#### 1 – Activer la coordination des salles de l'examen

La coordination des salles se fait dans l'onglet « Coordination globale » de l'examen

| C Epreuves d'évaluation          | III / Epreuves d'évaluation / Sessions d'épreuves (IGE) / Examen - Examen simultané                   |  |  |  |  |
|----------------------------------|----------------------------------------------------------------------------------------------------|--|--|--|--|
| Catalogues de questions<br>(ISD) | O Résumé                                                                                              |  |  |  |  |
| > Sessions d'épreuves            | Fermer                                                                                                |  |  |  |  |
|                                  | Ce module est utile pour les épreuves se déroulant dans différents points géographique. Vous serez en |  |  |  |  |
| Communication                    | mesure de créer un workflow pour cette épreuve et d'être informé de la progression des autres points  |  |  |  |  |
| 🕐 Suivi                          | yeoʻyrapindue.                                                                                        |  |  |  |  |
| 6- ).                            | Activer la coordination globale                                                                       |  |  |  |  |
| Paramétres                       |                                                                                                    |  |  |  |  |
|                                  | Cliquez sur « Activer la coordination globale »                                                       |  |  |  |  |
|                                  |                                                                                                    |  |  |  |  |

# Affichage des salles concernées pour cette épreuve

| Epreuves d'evaluation            | Epreuves d'evai                           | uation / Sessions diepr                        | euves (IGE) / Examen - Examen      | simultané | 9                            |               |                              |          |
|----------------------------------|-------------------------------------------|------------------------------------------------|------------------------------------|-----------|------------------------------|---------------|------------------------------|----------|
| Catalogues de questions<br>(ISD) | 🕐 Résumé 🛛 🗲 Pa                           | iramètres 🖸 Conten                             | u 🕴 Inscription 🎆 Place            | ments     | Coordination globale         | L Intervenant | s ↔ Mutualisation            | ı        |
| > Sessions d'épreuves<br>(IGE)   | Sermer                                    |                                                |                                    |           |                              |               |                              |          |
|                                  | × Désactiver la coord                     | lination globale pi ur cett                    | e épreuve                          |           |                              |               |                              |          |
| 🔿 Suivi                          | Résumé                                    |                                                |                                    | De        | émarrage synchro             | nisé          |                              |          |
| 🗲 Paramètres                     | 17.44                                     | 17                                             | 0                                  |           | Démarrage synchronisé de l'é | preu          | Clôturer l'épre              | euve     |
|                                  | Heure locale Workflow + Ajouter une étape |                                                | apprenants inscrits à<br>l'épreuve |           |                              |               |                              | © DIRECT |
|                                  |                                           | +                                              | connexions                         | >         | Progression des questi       | sons Pi       | rogression des<br>pumissions | ۲        |
|                                  | Académie de<br>versailles                 | Marie curie (35<br>Salle Gilbert Faur<br>(25 ) | .)<br>e                            |           |                              |               |                              |          |

#### 2 – Définir les étapes du démarrage de l'épreuve (le workflow)

Les enseignants/responsables de l'épreuve peuvent échanger avant le démarrage. La plateforme permet de créer des étapes de suivi de l'installation des apprenants dans la salle, jusqu'au démarrage de l'épreuve.

- 1) Cliquez sur « Ajouter une étape »
- 2) Donnez lui un titre
- 3) Enregistrez

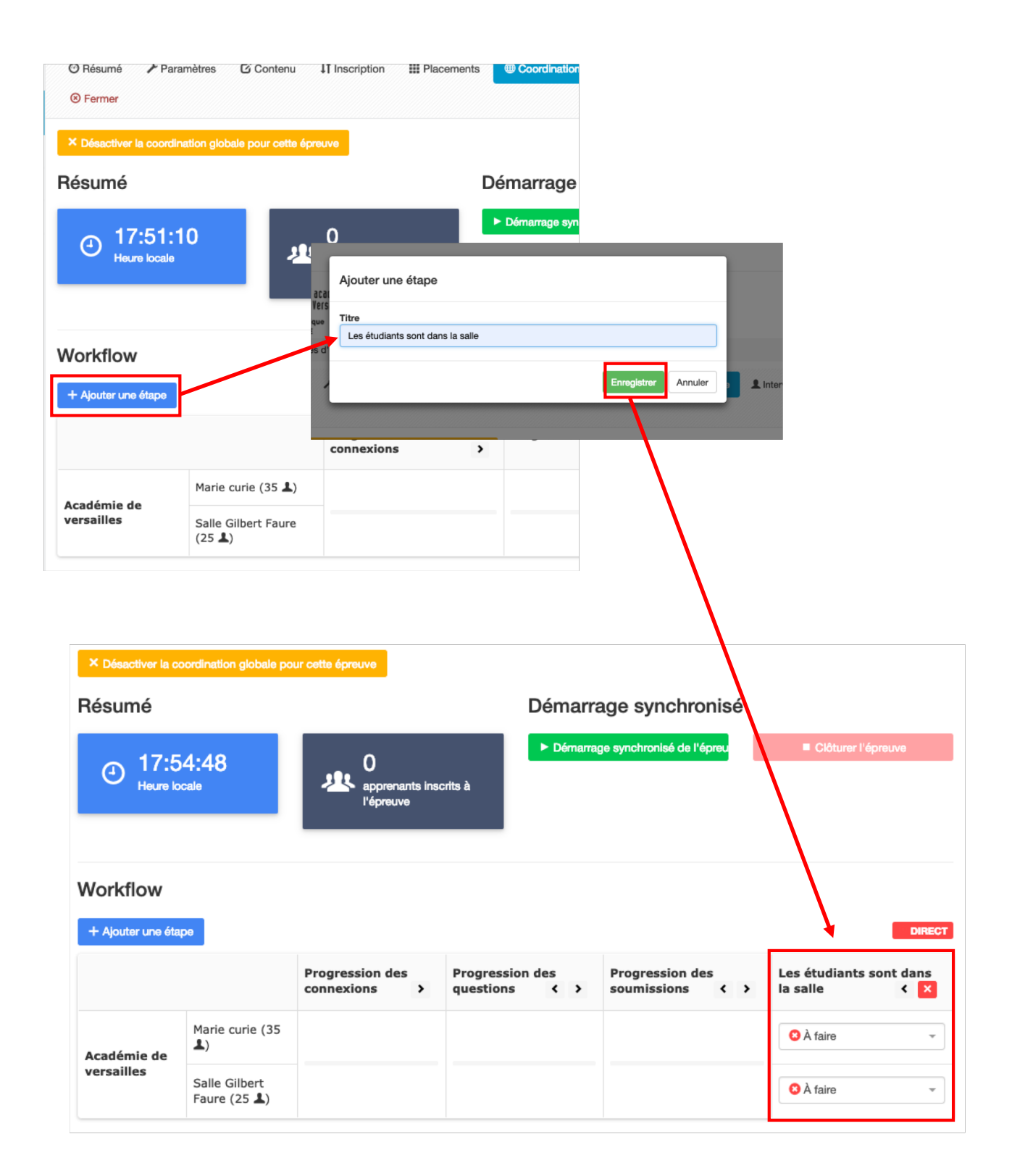

Il est possible de déplacer les étapes en utilisant les flèches situées sous le titre

| Déplace   | er l'étape vers la | gauche<br>Pr | ogression de | s |
|-----------|--------------------|--------------|--------------|---|
| alle      | < >                | × so         | oumissions   | < |
| 🙁 À faire |                    | -            |              |   |
| 🛚 À faire |                    | *            |              |   |

#### 5 – Communication entre les salles

Un espace de discussion permet de synchroniser les étapes pour s'assurer que l'ensemble des apprenants est prêt à composer.

| × Désactiver la co             | ordination globale po         | ur cette épreuve                  |                        |                                                                                                    |     |
|--------------------------------|-------------------------------|-----------------------------------|------------------------|----------------------------------------------------------------------------------------------------|-----|
| Résumé                         |                               |                                   |                        | Démorrago synchronicó                                                                                                    |     |
| (17:5<br>Heure los             | 9:24<br>cale                  | 0<br>apprenants insc<br>l'épreuve | rits à                 | Chat de coordination globale     Vous êtes le responsable global de l'épreuve, vos messages seront mis<br>en évidence     Par @ Isabelle PERRIN (Académie de versailles) à 17:59:11     Nos élèves sont prêts |     |
| Workflow<br>+ Ajouter une étap | De                            |                                   |                        |                                                                                                    | ECT |
|                                |                               | Progression des connexions >      | Progressions questions |                                                                                                    | ¢   |
| Académie de                    | Marie curie (35<br>上)         |                                   |                        |                                                                                                    |     |
| versailles                     | Salle Gilbert<br>Faure (25 ♣) |                                   |                        |                                                                                                    |     |
|                                |                               |                                   |                        |                                                                                                    |     |
|                                |                               |                                   |                        |                                                                                                    |     |
|                                |                               |                                   |                        |                                                                                                    |     |
|                                |                               |                                   |                        |                                                                                                    |     |
|                                |                               |                                   |                        |                                                                                                    |     |
|                                |                               |                                   |                        |                                                                                                    |     |
|                                |                               |                                   |                        |                                                                                                    |     |
|                                |                               |                                   |                        | Écrivez un message Envoyer                                                                                                    |     |

L'affichage de la progression de l'installation et de la connexion des étudiants à l'épreuve se fait par le biais du menu déroulant, ci-dessous, en temps réel dans chaque salle.

| Vorkflow          |                               |                            |                                  |                                        |                                |
|-------------------|-------------------------------|----------------------------|----------------------------------|----------------------------------------|--------------------------------|
| + Ajouter une éta | pe                            |                            |                                  |                                        | © DI                           |
|                   |                               | Progression des connexions | Progression des<br>questions < > | Les étudiants sont dans la salle < > × | Progression des<br>soumissions |
| Académie de       | Marie curie (35<br>▲)         |                            |                                  | O À faire                              |                                |
| versailles        | Salle Gilbert<br>Faure (25 ♣) |                            |                                  | A faire                                |                                |
|                   |                               |                            |                                  | En cours     Torminé                   |                                |

# 3 – Démarrage synchronisé de l'épreuve

L'activation du démarrage ouvre l'épreuve dans toutes les salles en même temps.

| Cpieuves (                                                   | d'évaluation /                       | Sessions d'épreuves                      | (IGE) / Examen - I                    | Epreuve Histoire 2e Gu  | uerre Mondiale, totali                                    | arismes et Guerre                            | Froide - 30 Novembre 20          | 18*                |                                          |
|--------------------------------------------------------------|--------------------------------------|------------------------------------------|---------------------------------------|-------------------------|-----------------------------------------------------------|----------------------------------------------|----------------------------------|--------------------|------------------------------------------|
| O Résumé                                                     | 🗲 Paramètres                         | 🖸 Contenu                                | Inscription                           | Placements              | lableau de bord                                           | Coordination gi                              | obale 🗡 Post-Exam                | 🖍 QROC             | 💒 QROL                                   |
| Post-traiteme                                                | ent 🖈 Note                           | s <b>"II</b> Statistique                 |                                       | Intervenants            | ↔ Mutualisation                                           | Sermer                                       |                                  |                    |                                          |
| × Désactiver la                                              | coordination gl                      | obale pour cette épre                    | euve                                  |                         |                                                           |                                              |                                  |                    |                                          |
| ésumé                                                        |                                      |                                          |                                       |                         | Démarrag                                                  | e synchror                                   | nisé                             |                    |                                          |
|                                                              |                                      |                                          |                                       |                         | ▶ Démarrage                                               | vnchronisé de l'ér                           | vreuve                           | Clôturer l'épi     | euve                                     |
| ④ <sup>16:</sup>                                             | 28:19                                |                                          | 2                                     | N                       |                                                           |                                              |                                  |                    |                                          |
| - Heure                                                      | locale                               |                                          | apprenants ii                         | iscrits a               |                                                           |                                              |                                  |                    |                                          |
|                                                              |                                      |                                          | l'épreuve                             |                         | Démarrage                                                 | vnchronisé initié p                          | ar Jean-Charles COUTUF           | RES (Académie )    | de versailles                            |
|                                                              |                                      |                                          | l'épreuve                             |                         | Démarrage :<br>pour 10:57:06                              | ynchronisé initié p                          | ar Jean-Charles COUTUF           | RES (Académie o    | de versailles                            |
|                                                              |                                      |                                          | l'épreuve                             |                         | Démarrage :<br>pour 10:57:06                              | ynchronisé initié p                          | ar Jean-Charles COUTUF           | RES (Académie )    | de versailles                            |
|                                                              |                                      |                                          | l'épreuve                             |                         | O Démarrage :<br>pour 10:57:06                            | ynchronisé initié p                          | ar Jean-Charles COUTUF           | RES (Académie e    | de versailles                            |
| /orkflow                                                     |                                      |                                          | l'épreuve                             |                         | O Démarrage<br>pour 10:57:06                              | ynchronisé initié p                          | ar Jean-Charles COUTUF           | IES (Académie (    | de versailles                            |
| Vorkflow<br>+ Ajouter une ét                                 | аре                                  |                                          | l'épreuve                             |                         | Obmarrage :<br>pour 10:57:06                              | ynchronisé initié p                          | ar Jean-Charles COUTUF           | tES (Académie (    | de versailles<br>DIF                     |
| <b>/orkflow</b><br>+ Ajouter une éf                          | ape                                  | Accueil des<br>élèves > 🗶                | l'épreuve<br>Connexion de<br>élèves c | es Saisie du<br>≻ X ≺   | Démarrage<br>pour 10:57:06     Progre     Connex          | ynchronisé initié p<br>ision des<br>ions < > | Progression des<br>questions < > | Progres<br>soumiss | de versailles<br>Dif<br>sion des<br>ions |
| <b>forkflow</b><br>+ Ajouter une ét                          | salle Jean<br>Mermoz                 | Accueil des<br>élèves > X<br>© Terminé ~ | l'épreuve                             | es Saisie du            | Code Progree connex                                       | ynchronisé initié p<br>asion des<br>ions < > | Progression des<br>questions < > | Progres<br>soumiss | de versaillet<br>Dif<br>sion des<br>ions |
| /orkflow<br>+ Ajouter une éf<br>-<br>cadémie de<br>ersailles | ape<br>Salle Jean<br>Mermoz<br>Salle | Accueil des<br>élèves > ×                | l'épreuve                             | es Saisie dı<br>✓ Termi | O Démarrage:<br>pour 10:57:08     Progree     connex né ▼ | usion des<br>ions < >                        | Progression des<br>questions < > | Progres            | de versailler<br>Dif<br>sion des<br>ions |

#### 4 – Salle d'attente côté apprenants

Les apprenants se connectent dans leur espace personnel et accèdent à leur examen. Ils saisissent le code examen et attendent le démarrage synchronisé de l'épreuve.

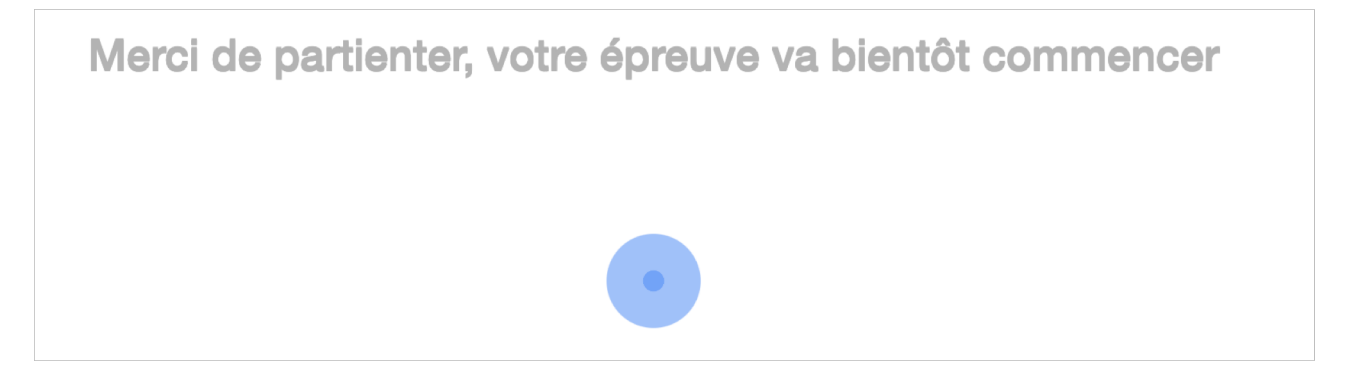

#### 5 – **Démarrage synchronisé,** côté enseignant

En cliquant sur « Confirmer », l'examen est activé côté apprenants.

| 9           |                                                                                                    |                                                                                          |         |
|-------------|----------------------------------------------------------------------------------------------------|------------------------------------------------------------------------------------------|---------|
|             | Démarrage synchronisé de l'épre                                                                                       | uve                                                                                      | × 🐂     |
| e.          | Êtes-vous sûr de vouloir effectuer un démar<br>pour effet d'autoriser la composition pour to<br>inscrits à l'épreuve. | rage synchronisé de l'épreuve ? Cela aura<br>us les apprenants de toutes les plateformes |         |
| © Ré        | O Une fois que vous aurez confirmé, l'ép                                                                              | reuve sera lancée dans 10 secondes                                                       | de bord |
| Co<br>× Dés | X Annuler                                                                                                    | ✓ Confirmer                                                                              |         |
| Résu        | mé                                                                                                    | Démarrage sy                                                                             | nchroni |
|             |                                                                                                    | Démarrage synchron                                                                       | nisé de |

#### 6 – Démarrage synchronisé, côté apprenants

Un compte à rebours est lancé, sur la page de l'apprenant, avant le démarrage de l'épreuve

| Merci de partienter, votre épreuve va bientôt commencer |
|---------------------------------------------------------|
| 2 *                                                     |
|                                                         |